## Account Managemnet

- I <u>Account Registration</u>
  - i. <u>New User Account</u>
  - ii. <u>Reactivate User Account</u>
- II Account Management
  - i. Login and Dashboard
  - ii. <u>View Company Profile</u>
  - iii. <u>User Profile Maintenance</u>
  - iv. Create User Account
  - v. <u>Update User Info</u>
  - vi. <u>Reset User Password / Reactivate</u>

## 2. Account Management

- I Account Registration
- i. New User Account
- Note For applicants who have chosen to create new user account by submitted the "e-CTS Account Registration Form" to Drug Office, it is NOT necessary to perform steps described in this section.
- 2. Please see details below to create new user account via the system:
- Go to the Login page of e-CTS
- e-CTS Login page Link: <u>https://www.drugoffice.gov.hk/CTCInterWeb/jsp/</u>

#### 1. Click "Apply user account"

| Department of length<br>The Government of the Hong Kong Special Administrative Region                                                                                                    | KONE                                            |
|----------------------------------------------------------------------------------------------------|-------------------------------------------------|
|                                                                                                    | ф                                               |
| Electronic Clinical Trial System (e-CTS)                                                                                                    |                                                 |
| Points to note:  Points to note:  Password:  Points to note:  Points to note:  Points to note:  Points to note: Points to note: Points to not |                                                 |
| Install and computer the require software:     • Install and computer the require software:     • Install and computer the requires software:     • Web browser: softmas: <u>Software Clear</u> • The private key and the PIN of your e-Cert will not be transmitted during the transaction.     • You should be alert to your surroundings before entering any personal information. Make                                                                                                    |                                                 |
| <ul> <li>You should disable pottors on your browser to avoid storing or retaining your e-Cert password on the personal computer.</li> <li>Each intended user(s) in supervisor role for CTC requires applying the organizational/versonal e-cert individually, please refer to the following link to HongKong Post (How to Apply/Renew e-Cert)</li> </ul>                                                                                                    |                                                 |
| To be completed in block letters or traditional Chinese.                                                                                                    | rrss and Conditions   Varsion   0.2022/0520_474 |

#### 2. Read the Statement of Purposes and put a tick in the declaration box

#### Statement of Purposes

#### Purpose of Collection

1. The personal data provided by certificate applicants are for the purposes of application for certificate under the Pharmacy and Poisons Ordinance. The personal data provided will be used by the Department of Health for the following purposes:

(a) Proof of eligibility for a certificate
 (b) Assessment of whether the applicant is a fit and proper person to be granted a certificate

The provision of personal data is voluntary. If you do not provide sufficient information, we may not be able to prove your eligibility for a certificate, or to assess whether you are a fit and proper person to be granted a certificate.

#### Classes of Transferees

3. The personal data you provide are mainly for use within the Department of Health and the Pharmacy and Poisons Board. Apart from this, the data may only be disclosed to parties where you have given consent to such disclosure or where such disclosure is allowed under the Personal Data (Privacy) Ordinance.

Access to Personal Data 4. You have a right of access and correction with respect to the personal data as provided in sections 18 and 22 and Principle 6 of Schedule 1 of the Personal Data (Privacy) Ordinance. Your right of access includes the right to obtain a copy of your personal data. A fee may be imposed for complying with a data access request.

Enquiries 5. Enquiries concerning the provided personal data, including the making of access and corrections, should be addressed to:

Senior Pharmacist Drug Evaluation and Import/Export Control Division Drug Office, Department of Health Suite 2002-05, 20/F AIA Kowloon Tower, Landmark East, 100 How Ming Street Kwun Tong, Kowloon Tel: 3974 4180

|   | ✓ I have read and agree to be legally bound by the above Terms. |
|---|-----------------------------------------------------------------|
| 2 | Continue Cancel                                                 |

#### Click "Continue" button 3.

I have read and agree to be legally bound by the above Terms.

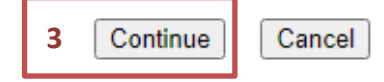

## For WDL Holder Account (Organisational Applicants), please see details below:

1. Select "WDL Holder" Option

| 9 WL               | DL Holder O Investigator                                                                                                    |                                               |       |                                                                                                    |                                                  |                    |
|--------------------|----------------------------------------------------------------------------------------------------|-----------------------------------------------|-------|----------------------------------------------------------------------------------------------------|--------------------------------------------------|--------------------|
|                    | Name of Organization (English):"<br>Name of Organization (Chinese):<br>Business Registration Certificate Number:"<br>Office Address:" |                                               |       | <ul> <li>Proposed<br/>User ID:*</li> <li>User<br/>Name:*</li> <li>Tel. No.:*</li> <li>Fax:</li> <li>Email:*</li> </ul> |                                                  |                    |
|                    |                                                                                                    |                                               |       | Primary<br>account:                                                                                                    | (* Email must be sa<br>Hongkong Post e-Ce        | ert's email addres |
| Supj               | porting Document(s)                                                                                                    |                                               |       | Primary<br>account:                                                                                                    | (° Enair must be sa<br>Hongkong Post e-Ce<br>Ƴ ✔ | rrt's email addres |
| Supj               | porting Document(s)<br>Document Description                                                                                           |                                               | Uploa | Primary<br>account:                                                                                                    | Hongkong Post e-Ce                               | Acti               |
| Supj<br>No.        | Document(s) Document Description Copy of wholesale dealer licence, antibiotics p whenever applicable                                  | ermit, wholesale dealer licence to supply DD, | Uploa | Primary<br>account:                                                                                                    | Angkong Post e-Ce                                | Acti               |
| Sup;<br>No.<br>L * | Document(s) Document Description Copy of wholesale dealer licence, antibiotics p whenever applicable Others                           | ermit, wholesale dealer licence to supply DD, | Uploa | Primary<br>account:                                                                                                    | Hongkong Post e-Ce                               | Acti               |

- 2. Fill-in Name of Organization (English) e.g. ABC Pharmaceutical Co. Ltd. and/or
- 3. (Optional) Fill-in Name of Organization (Chinese) and
- 4. Fill-in Business Registration Certificate Number and
- 5. Fill-in Office Address and

| Account | Registration | Application |
|---------|--------------|-------------|
|---------|--------------|-------------|

| <b>O</b> WI | DL Holder O Investigator                                                                                            |                                                                       |      |
|-------------|----------------------------------------------------------------------------------------------------|-----------------------------------------------------------------------|------|
| Ð           | Name of Organization (English):*                                                                                    | Proposed User ID:* User                                               |      |
| Ð           | Name of Organization (Chinese):                                                                                     |                                                                       |      |
| Ð           | Business Registration Certificate Number 2–5                                                                        | Fax: Email:*                                                          |      |
| Ð           | Office Address:"                                                                                                    | (* Email must be same as the<br>Hongkong Post e-Cert's email address) |      |
| Sup         | porting Document(s)                                                                                                 |                                                                       |      |
| No.         | Document Description                                                                                                | Uploaded Document Name Action                                         | 1    |
| 1 *         | Copy of wholesale dealer licence, antibiotics permit, wholesale dealer licence to supply DD,<br>whenever applicable | Uploa                                                                 | ıd   |
| 2           | Others                                                                                                    | Uploa                                                                 | ıd   |
| * Ma        | ndatory ^ Need original copy                                                                                        |                                                                       |      |
|             |                                                                                                    | Submit                                                                | ncel |

- 6. Fill-in Proposed User ID and
- 7. Fill-in User Name e.g. Mr. CHAN Tai Man and
- 8. Fill-in Tel. No. (telephone number) or
- 9. (Optional) Fill-in Fax No. and
- 10. Fill-in Email and
- 11. Select Primary account (with option Y/N) and

|      | L Holder O Investigator                                                                                         |      |        |                       |                                              |                        |         |
|------|----------------------------------------------------------------------------------------------------|------|--------|-----------------------|----------------------------------------------|------------------------|---------|
| Ð    | Name of Organization (English):*                                                                                | ]    | Ð      | Proposed<br>User ID:* |                                              |                        |         |
| Ð    | Name of Organization (Chinese):                                                                                 |      | Ð      | Name:*                |                                              |                        |         |
|      |                                                                                                    |      | Ð      | Tel. No.:*            |                                              |                        |         |
| Ð    | Business Registration Certificate Number:*                                                                      |      | Ð      | Fax:                  | 6-11                                         |                        |         |
|      |                                                                                                    |      | Ð      | Email:*               |                                              |                        |         |
| Ð    | Office Address:*                                                                                                |      |        |                       | (* Email must be sam<br>Hongkong Post e-Cert | e as the<br>'s email a | ddress) |
|      |                                                                                                    |      | Ð      | Primary<br>account:   | Yv                                           |                        | ,       |
| Supp | porting Document(s)                                                                                             |      |        |                       |                                              |                        |         |
| lo.  | Document Description                                                                                            | Uplo | aded [ | ocument Na            | me                                           |                        | Action  |
| *    | Copy of wholesale dealer licence, antibiotics permit, wholesale dealer licence to supply<br>whenever applicable | DD,  |        |                       |                                              |                        | Upload  |
|      | Others                                                                                                    |      |        |                       |                                              |                        | Upload  |

# 12. Upload Supporting Document(s)

| Supp  | orting Document(s)                                       | 12                   |                                          |        |
|-------|----------------------------------------------------------|----------------------|------------------------------------------|--------|
| No.   | Document Description                                     |                      | Uploaded Document Name                   | Action |
| 1 *   | Copy of wholesale dealer licence,<br>whenever applicable | e, antibiotics permi | , wholesale dealer licence to supply DD, | Upload |
| 2     | Others                                                   |                      |                                          | Upload |
| * Mar | datory ^ Need original cop                               | ру                   |                                          |        |

#### **Remarks:**

- **1.** Each file must be under 3MB in size to upload.
- 2. The file type of the supporting document is restricted to PDF (Searchable PDF format), .doc, and .docx only.

## 13. Click "Submit" button to submit the account registration application

Account Registration Application

| Name                       | of Organization (English):*                                      | Test Organization                              |                | Ð             | Proposed<br>User ID:* | test_user                                                                |                        |
|----------------------------|------------------------------------------------------------------|------------------------------------------------|----------------|---------------|-----------------------|--------------------------------------------------------------------------|------------------------|
| Name                       | of Organization (Chinese):                                       |                                                |                | Ð             | User<br>Name:*        | Test User                                                                |                        |
| <ul> <li>Busine</li> </ul> | ess Registration Certificate Number:*                            | Test 123456                                    |                | Ð             | Tel. No.:*<br>Fax:    | 22223333                                                                 |                        |
| Office                     | Address: **                                                      | Test Address                                   |                | Ð             | Email:*               | test_user@abc.com<br>(* Email must be same a<br>Hongkong Post e-Cert's e | s the<br>mail address) |
|                            |                                                                  |                                                |                | Ð             | Primary<br>account:   | Y •                                                                      |                        |
| upportin                   | g Document(s)                                                    |                                                |                |               |                       |                                                                          |                        |
| Doc                        | ument Description                                                |                                                | Uploa          | ded D         | ocument Na            | me                                                                       | Action                 |
| Copy<br>whe                | y of wholesale dealer licence, antibiotics p<br>never applicable | permit, wholesale dealer licence to supply DD, | <u>Testing</u> | <u>a Doci</u> | <u>ıments.pdf</u>     |                                                                          | Delete                 |
| Othe                       | ers                                                              |                                                |                |               |                       |                                                                          | Upload                 |
|                            |                                                                  |                                                |                |               |                       |                                                                          |                        |

User manual | Terms and Conditions | Version 1.0.20220630\_AT4 (C0000010)

## For Investigator Account (Personal Applicants), please see details below:

1. Select "Investigator" Option

| Accou        | nt Registration Application                                                      |                                                                                                    |         |             |                                                                               |                                                                |                        |
|--------------|----------------------------------------------------------------------------------|----------------------------------------------------------------------------------------------------|---------|-------------|-------------------------------------------------------------------------------|----------------------------------------------------------------|------------------------|
| <b>1</b> 0 w | DL Holder 🖲 Investigator                                                         |                                                                                                    |         |             |                                                                               |                                                                |                        |
| Ð            | User Name:"<br>Profession:"<br>Profession Registration No.:"<br>Office Address:" | (" The User Name must be same as the profess<br>registration certificate / proof of professional<br>qualification)<br>Registered medical practitioners | ional   | D<br>D<br>D | Proposed<br>User ID:"<br>Tel. No.:"<br>Fax:<br>Email:"<br>Primary<br>account: | (" Email must be same as the<br>Hongkong Post e-Cert's email a | ]<br>]<br>]<br>ddress) |
| Sup          | porting Document(s)                                                              |                                                                                                    |         |             |                                                                               |                                                                |                        |
| No.          | Document Description                                                             |                                                                                                    | Uploade | d Doc       | ument Name                                                                    |                                                                | Action                 |
| 1 *          | Copy of professional registration certificate / p                                | proof of professional qualification                                                                                                    |         |             |                                                                               |                                                                | Upload                 |
| 2 *          | Evidence supporting the staff's employment b                                     | y the institution                                                                                                    |         |             |                                                                               |                                                                | Upload                 |
| 3            | Others                                                                           |                                                                                                    |         |             |                                                                               |                                                                | Upload                 |
| * M          | andatory ^ Need original copy                                                    |                                                                                                    |         |             |                                                                               | Submi                                                          | t Cancel               |

User manual | Terms and Conditions | Version 1.0.20220630\_AT4 (C0000010)

- 2. Fill-in User Name e.g. Dr. CHAN Tai Man and
- 3. Select Profession and
- 4. Fill-in Profession Registration No. and
- 5. Fill-in Office Address and

Account Registration Application

|          | User Name: "                                                                                                    | (* The User Name must be same as the p<br>registration certificate / proof of professio<br>qualification) | professional<br>nal | Propos<br>User II<br>Tel. No | D:*                         |                                          |                            |
|----------|----------------------------------------------------------------------------------------------------|----------------------------------------------------------------------------------------------------|---------------------|------------------------------|-----------------------------|------------------------------------------|----------------------------|
| Ð        | Profession:*                                                                                                    | Registered medical practitioners                                                                          | ~                   | Email:                       | *                           | ]                                        |                            |
| Ð        | Profession Registration No.:*<br>Office Address:*                                                                               |                                                                                                    |                     | Primar                       | (* Email mus<br>Hongkong Po | t be same as the<br>st e-Cert's email ac | idress)                    |
| Sup      | porting Document(s)                                                                                                    |                                                                                                    |                     |                              |                             |                                          |                            |
| lo.      | Document Description                                                                                                    |                                                                                                    | Uploaded D          | ocument I                    | Name                        |                                          | Action                     |
| lo.<br>* | Document Description Copy of professional registration certificate /                                                            | / proof of professional qualification                                                                     | Uploaded D          | ocument I                    | Name                        |                                          | Action<br>Upload           |
| lo.<br>* | Document Description<br>Copy of professional registration certificate ,<br>Evidence supporting the staff's employment           | / proof of professional qualification<br>by the institution                                               | Uploaded D          | ocument I                    | Name                        |                                          | Action<br>Upload<br>Upload |
| *        | Document Description<br>Copy of professional registration certificate ,<br>Evidence supporting the staff's employment<br>Others | <sup>/</sup> proof of professional qualification<br>by the institution                                    | Uploaded D          | ocument I                    | Name                        |                                          | Action<br>Upload<br>Upload |

- 6. Fill-in Proposed User ID and
- 7. Fill-in Tel. No. (telephone number) and/or
- 8. (Optional) Fill-in Fax No. and/or
- 9. Fill-in Email and
- 10. Select Primary account (with option Y/N) e.g. 'Y' for personal account user and

| •  | User Name: "                                                                                                   | (* The User Name must be same as the profess<br>registration certificate / proof of professional<br>qualification) | ional    | <ul> <li>Propo<br/>User</li> <li>Tel. N</li> <li>Fax:</li> </ul> | vo.:*                                  |                                                                                                    |
|----|----------------------------------------------------------------------------------------------------|----------------------------------------------------------------------------------------------------|----------|------------------------------------------------------------------|----------------------------------------|----------------------------------------------------------------------------------------------------|
|    | Profession:*<br>Profession Registration No.:*<br>Office Address:*                                              | Registered medical practitioners                                                                                   |          | ₽ Emai                                                           | ll:* 6-<br>(* Email mu:<br>Hongkong Po | t be same as the same as the same as the same as the same as the same as the same as the same same same same same same same sam |
|    |                                                                                                    |                                                                                                    |          | Prima<br>accou                                                   | ary Y 🗸<br>unt:                        |                                                                                                    |
| pp | forting Document(s)                                                                                            |                                                                                                    | Unloadod | Document                                                         |                                        | Action                                                                                                    |
|    | Document Description                                                                                           |                                                                                                    | opioadeu | Document                                                         | t Name                                 |                                                                                                    |
|    | Document Description<br>Copy of professional registration certifica                                            | te / proof of professional qualification                                                                           | opioaded | Document                                                         | t Name                                 | Uploa                                                                                                    |
| -  | Document Description<br>Copy of professional registration certifica<br>Evidence supporting the staff's employm | ate / proof of professional qualification<br>ent by the institution                                                | opioadeu | Document                                                         | t Name                                 | Uploa                                                                                                    |

#### User manual | Terms and Conditions | Version 1.0.20220630\_AT4 (C0000010

## 11. Upload Supporting Document(s)

| Suppo  | orting Document(s)                                                                 |                        |        |
|--------|------------------------------------------------------------------------------------|------------------------|--------|
| No.    | Document Description                                                               | Uploaded Document Name | Action |
| 1 *    | Copy of professional registration certificate Landof of professional qualification |                        | Upload |
| 2 *    | Evidence supporting the staff's employment by the institution                      |                        | Upload |
| 3      | Others                                                                             |                        | Upload |
| * Mano | datory ^ Need original copy                                                        |                        |        |

#### **Remarks:**

- 1. Each file must be under 3MB in size to upload.
- 2. The file type of the supporting document is restricted to PDF (Searchable PDF format), .doc, and .docx only.

## 12. Click "Submit" button to submit the account registration application

Account Registration Application

| Ð   | User Name:*                                    | Dr. Test Test                                                                                                    |                           | Ð           | Proposed                      | test_test                                                                                        |          |
|-----|------------------------------------------------|----------------------------------------------------------------------------------------------------|---------------------------|-------------|-------------------------------|--------------------------------------------------------------------------------------------------|----------|
| Ð   | Profession:**<br>Profession Registration No.:* | (" The User Name must be same as th<br>registration certificate / proof of profes<br>qualification)<br>Registered medical practitioners<br>Test12345 | e professional<br>isional | D<br>D<br>D | Tel. No.:*<br>Fax:<br>Email:* | 22223333<br>[test_test@abc.com]<br>(* Email must be same as the<br>Useplexe Dest o Certile amail |          |
| >   | Office Address:*                               | Test Address                                                                                                    |                           | Ð           | Primary<br>account:           |                                                                                                  | address) |
| up  | oorting Document(s)                            |                                                                                                    |                           |             |                               |                                                                                                  |          |
| lo. | Document Description                           |                                                                                                    | Uploade                   | ed Doo      | cument Name                   | 2                                                                                                | Actio    |
| *   | Copy of professional registration certified    | cate / proof of professional qualification                                                                                                    | <u>Testing l</u>          | Docum       | ents.pdf                      |                                                                                                  | Dele     |
| •   | Evidence supporting the staff's employed       | ment by the institution                                                                                                    | <u>Testing l</u>          | Docum       | ents.pdf                      |                                                                                                  | Dele     |
|     | Othora                                         |                                                                                                    |                           |             |                               |                                                                                                  | Uplo     |

Form will be validated if "Submit" button is clicked, possible warning messages are shown below:

| Validation                    | Warning Messages                 |
|-------------------------------|----------------------------------|
| Missing user ID               | Please input user ID             |
| User ID is already in use     | User id is already in use        |
| Violate user ID policy        | Violate user id policy           |
|                               | User id should only contains     |
|                               | 1. Character (A-Z, a-z)          |
|                               | 2. Digit (0-9)                   |
|                               | 3. Non-alphanumeric character    |
|                               | (!@#\$%^&*()+={}[] <>?~:;,.)     |
|                               | 4. No space                      |
| User ID length is less than 5 | Minimum user id length is 5      |
| Missing user name             | Please input user name           |
| If user ID and password       | User ID/ password incorrect      |
| incorrect                     |                                  |
| Missing email                 | Please input email               |
| Email is already in use       | Email is already in use          |
| Email is not valid            | Please input valid email address |

If the validation is passed, successfully message will be shown.

Application submitted. Reference No. : AR00000385

3. Upon successful application. Activation email will be sent to the new user's email account. An email sample is shown below:

| Dear Sir/Madam,                                                                                                |
|----------------------------------------------------------------------------------------------------|
| Your request for account creation is received. The requested account has been created at 30-Jun-2022 11:11:11. |
| Please click below link to activate the account within 24 hours                                                |
| User ID: TestUser                                                                                              |
| Activation link:                                                                                               |
| https://www.drugoffice.gov.hk/TestTest&user_id=TestUser                                                        |
| Regards,                                                                                                    |
| e-CTS                                                                                                    |

- 4. New user shall click the activation link within 24 hours.
- 5. Page will be redirected to the activation page.
- 6. Input Password
- 7. Input Confirm password
- 8. Click "Activate" button

Please assign a password to complete activation

| User ID:          | TestUser |
|-------------------|----------|
| Password:         |          |
| Confirm password: | 5-6      |
| 7                 | Activate |

9. Login page will be shown if passed the validation.

| Account activated, please login. |  |  |  |  |  |
|----------------------------------|--|--|--|--|--|
| ● Password Login ○ E-cert Login  |  |  |  |  |  |
| User ID:                         |  |  |  |  |  |
| Password:                        |  |  |  |  |  |
| Login                            |  |  |  |  |  |

### ii. Reactivate User Account

- 1. Follow the step 1 of Section "Create User Account"
- 2. Reactivation email will send to the user's email account. An email sample is shown below:

| Dear Sir/Madam,                                                   |  |  |  |  |
|-------------------------------------------------------------------|--|--|--|--|
| Your account is reset at 30-Jun-2022 11:11:11.                    |  |  |  |  |
| Please click below link to re-active the account within 24 hours. |  |  |  |  |
| User ID: TestUser                                                 |  |  |  |  |
| Activation link:                                                  |  |  |  |  |
| https://www.drugoffice.gov.hk/TestTest&user_id=TestUser_          |  |  |  |  |
| Regards,                                                          |  |  |  |  |
| e-CTS                                                             |  |  |  |  |

- 3. Click the activation link within 24 hours.
- 4. Follow the steps 4 7 of <u>Section "Create User Account"</u> to assign a new password.

If passed the validation, "Password changed successfully" will be shown.

Password changed successfully

### II. Account Management

## i. Login and Dashboard

- Enter e-CTS via Drug Office website (www.drugoffice.gov.hk) →
   Pharmaceutical Trade → Login e-CTS
- 2. Drug Office website will open a new window popup for e-CTS Login page.
- 3. Select "e-Cert Login"
- 4. Select the e-Cert from file system
- 5. Input password and passphrase (e-Cert)
- 6. Click "Login" button, page will be redirected to "Dash Board" page

| Drug Office<br>Department of Health<br>The Government of the Hong Kong Special Administrative Region                                                                                                    | REINE |
|----------------------------------------------------------------------------------------------------|-------|
|                                                                                                    | φ     |
| Electronic Clinical Trial System (e-CTS)                                                                                                    |       |
| ○ Password Login ● e-Cert Login          User ID:                                                                                                    |       |
| Points to note:                                                                                                    |       |
| <ol> <li>Install and configure the required software:         <ul> <li>Web browser: Google Chrome, Microsoft Edge, Mozilla Firefox</li> <li>Web browser settings: <u>Signing Client</u></li> </ul> </li> </ol>                                                                                                    |       |
| <ul> <li>The private key and the PIN of your e-Cert will not be transmitted during the transaction.</li> </ul>                                                                                                    |       |
| <ul> <li>You should be alert to your surroundings before entering any personal information. Make<br/>sure that no one can see your personal particulars and e-Cert password.</li> <li>You should disable options on your browser to avoid storing or retaining your e-Cert<br/>password on the personal computer.</li> </ul> |       |
| <ul> <li>Each intended user(s) in supervisor role for CTC requires applying the organizational/personal e-cert individually, please refer to the following link to HongKong Post (<u>How to Apply/Renew e-Cert)</u></li> <li>To be completed in block letters or traditional Chinese.</li> </ul>                             |       |

Dash Board is a summary of status. Users are allowed to click on the result to navigate the details.

| Dash Board          |       |                    |               |                              |                    |         |                                        |  |
|---------------------|-------|--------------------|---------------|------------------------------|--------------------|---------|----------------------------------------|--|
| Application<br>Type |       |                    | Applica       | int                          |                    | DHDO    |                                        |  |
|                     | Draft | Completed<br>Draft | DH<br>replied | Follow up<br>(DH<br>replied) | Pending<br>Payment | Pending | Approved<br>(Last 3 months<br>records) |  |
| New Application     | 0     | <u>0</u>           | <u>0</u>      | 0                            | 1                  | 2       | 2                                      |  |
| Amendment           | Z     | <u>0</u>           | <u>0</u>      | Q                            | 1                  | 3       | <u>0</u>                               |  |
|                     |       |                    |               |                              |                    |         |                                        |  |

## **Result Status**

| Status name            | Status description                                                                                      |
|------------------------|----------------------------------------------------------------------------------------------------|
| Draft                  | Applications are open for edit and delete.                                                              |
| Completed Draft        | Applications are completed by normal users / supervisors and are ready to submit.                       |
| DH replied             | Applications are replied by DHDO, user need to follow DHDO officer's instruction before re-submit them. |
| Follow up (DH replied) | Follow up application are replied by DHDO.                                                              |
| Pending Payment        | Applications are pending for payment by applicant.                                                      |
| Pending                | Applications are under screening or evaluation in DHDO.                                                 |
| Approved               | Applications are approved by DHDO.                                                                      |

#### View Company Profile ii.

In order to view company profile, users can select "Profile"  $\rightarrow$  "Company Profile Maintenance".

Compnay Profile information will be displayed

| ľ   | Drug Office<br>Department of Health<br>The Government of the Hong | g Kong Special Administrative Region |                                                                         |
|-----|-------------------------------------------------------------------|--------------------------------------|-------------------------------------------------------------------------|
| Das | h Board CTC                                                       | Profile                              | 中 Logout                                                                |
| 8   | Company Profile Main                                              | tenance                              | Logon as: TEST HONG KONG LTI (Doctor Two)<br>Date: 22.06.2022 12:11:23  |
| Ð   | BR number:                                                        | P000005-000                          |                                                                         |
| Ð   | Company (Eng) :                                                   | TEST HONG KONG LTD                   |                                                                         |
| Ð   | Company (Chi) :                                                   |                                      |                                                                         |
|     |                                                                   |                                      |                                                                         |
| Co  | ntact Information                                                 |                                      |                                                                         |
| Ð   | Contact Persons name:                                             | Doctor Two                           |                                                                         |
| Ð   | Tel. No.:                                                         | 21301200                             |                                                                         |
| Ð   | Email address:                                                    | ctc.system.user9@gmail.com           |                                                                         |
| Ð   | Fax:                                                              |                                      |                                                                         |
| Ð   | Address (Eng):                                                    | SHOP 2, G/F, QUEEN ST, SHEUNG WAN    |                                                                         |
|     |                                                                   |                                      |                                                                         |
|     |                                                                   |                                      | User manual   Terms and Conditions   Version 1.0.20220630_AT4 (C001001) |

#### iii. User Profile Maintenance

In order to maintain user profile, users can select "Profile"  $\rightarrow$  "User Profile Maintenance".

1. Users will be displayed in "List of user"

| Drug Office<br>Department of Health<br>The Government of the Hong Kong Special Administrative Region              |                                                                                                    |  |  |  |  |  |
|----------------------------------------------------------------------------------------------------|----------------------------------------------------------------------------------------------------|--|--|--|--|--|
| Dash Board CTC Profile                                                                                            | 中 Logout                                                                                                    |  |  |  |  |  |
| 🔇 User Profile Maintenance                                                                                        | Logon as: TEST HONG KONG LTD (Doctor Two)<br>Date: 22.06.2022 12:11:23                                                                                                    |  |  |  |  |  |
| List of user:                                                                                                    | User details:                                                                                                    |  |  |  |  |  |
| <ul> <li>Page 1 / 1 &gt;&gt;</li> <li>doctor2 =</li> <li>normaluser</li> <li>Indicate the primary user</li> </ul> | TEST HONG KONG LTD         User ID:         User ame:         Email address":         Email address":         Role:         Status:         Last update:         (dd.mm.yyyy HH:mm:ss)         "Email entered must be same as the one registered in Hongkong Post e-Cert if you choose "Supervisor"         Submit |  |  |  |  |  |

### iv. Create User Account

- 1. Please see details below to create new user account:
  - Go to"Profile"→"User Profile Maintenance"→"User details"
  - 1. Input "User ID" and
  - 2. Input "User name" e.g. CHAN Tai Man and
  - 3. Input "Email address" and
  - 4. Select "Role" and
  - 5. Select "Status" and
  - 6. Click "Submit" button

| Department of Health<br>The Government of the Hong Kong Special Administrative Region                                |                                                                                                    |                       |  |  |  |  |
|----------------------------------------------------------------------------------------------------|----------------------------------------------------------------------------------------------------|-----------------------|--|--|--|--|
| Dash Board CTC Profile                                                                                               |                                                                                                    | 中 Logout              |  |  |  |  |
| 🔇 User Profile Maintenance                                                                                           | User Profile Maintenance                                                                                                    |                       |  |  |  |  |
| List of user:                                                                                                    | User details:                                                                                                    |                       |  |  |  |  |
| <ul> <li>e Page 1 / 1 e e</li> <li>b doctor2 =</li> <li>b normaluser</li> <li>a Indicate the primary user</li> </ul> | TEST HONG KONG LTD         Image: Status: Status: Sta | u choose "Supervisor" |  |  |  |  |

\*Email entered must be same as the one registered in Hong Kong Post e-Cert if you choose "Supervisor" Form will be validated if "Submit" button is clicked, possible warning messages are shown below:

| Validation                        | Warning Messages                      |
|-----------------------------------|---------------------------------------|
| Missing user ID                   | Please input user ID                  |
| User ID is already in use         | User id is already in use             |
| Violate user ID policy            | Violate user id policy                |
|                                   | User id should only contains          |
|                                   | 1. Character (A-Z, a-z)               |
|                                   | 2. Digit (0-9)                        |
|                                   | 3. Non-alphanumeric                   |
|                                   | character(!@#\$%^&*()+={}[] <>?~:;,.) |
|                                   | 4. No space                           |
| User ID length is less than 5     | Minimum user id length is 5           |
| Missing user name                 | Please input user name                |
| If user ID and password incorrect | User ID/ password incorrect           |
| Missing email                     | Please input email                    |
| Email is already in use           | Email is already in use               |
| Email is not valid                | Please input valid email address      |
| Missing user role                 | Please select a user role             |
| Missing user status               | Please select a user status           |

If the validation is passed, "User created, activation email sent" will be shown.

User created, activation email sent

2. Activation email will send to the new user's email account. An email sample is shown below:

| Dear Sir/Madam,                                                                                                |
|----------------------------------------------------------------------------------------------------|
| Your request for account creation is received. The requested account has been created at 30-Jun-2022 11:11:11. |
| Please click below link to activate the account within 24 hours                                                |
| User ID: TestUser                                                                                              |
| Activation link:                                                                                               |
| https://www.drugoffice.gov.hk/TestTest&user_id=TestUser_                                                       |
| Regards,                                                                                                    |
| e-CTS                                                                                                    |

- 3. New user shall click the activation link within 24 hours.
- 4. Page will be redirected to the activation page.
- 5. Input Password
- 6. Input Confirm password
- 7. Click "Activate" button

| Please assign a password to complete activation |                |
|-------------------------------------------------|----------------|
| User ID:                                        | TestUser       |
| Password:<br>Confirm passwo                     | rd: <b>5-6</b> |
|                                                 | 7 Activate     |

8. Login page will be shown if passed the validation.

| Accoun    | t activated, please login.  |
|-----------|-----------------------------|
|           | coward Login O E cart Login |
| ⊕ Pa      |                             |
| User ID:  |                             |
| Password: |                             |
|           | Login                       |

### v. Update User Info

Go to "Profile"  $\rightarrow$  "User Profile Maintenance".

- 1. Click on the target ID below the "List of user"
- 2. Change the "User name" e.g. CHAN Tai Man or
- 3. Change the "Email" (email for business use) or
- 4. Change the "Role" or
- 5. Click "Reset password/ reactivate" to reset password or reactivate the account or
- 6. Change the "Status"
- 7. Click "Update" button to submit change

| st of user:               | User details:                         |                                                                     |
|---------------------------|---------------------------------------|---------------------------------------------------------------------|
| 🖲 📵 Page 🚺 / 🚺 🛞 🛞        | ABC PHARMACEUTICAL CO. LTD            | ).                                                                  |
| TestUser                  | D User ID:                            | AngusTest                                                           |
| ▶ newusr1234              | D User name:                          | angus testing acc                                                   |
|                           | ➡ Email address*:                     | shwong@e_mple.com                                                   |
| $\cup$                    | D Role:                               | Normal dar                                                          |
|                           | Reset password/ reactivate:           |                                                                     |
|                           | D Status:                             | Active 🗸                                                            |
|                           | Last update:<br>(dd.mm.yyyy HH:mm:ss) | 21.02.2022 14:52:47                                                 |
|                           | *Email entered must be same as th     | e one registered in Hongkong Post e-Cert if you choose "Supervisor" |
| Indicate the primary user |                                       | Update Add new us                                                   |

Form will be validated if "Update" button is clicked, below shows possible warning messages.

| Validation              | Warning Messages                 |
|-------------------------|----------------------------------|
| Missing user name       | Please input user name           |
| Missing email           | Please input email               |
| Email is already in use | Email is already in use          |
| Email is not valid      | Please input valid email address |
| Missing user role       | Please select a user role        |
| Missing user status     | Please select a user status      |

If the validation is passed, "User updated" will be shown.

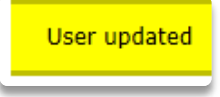

- vi. Reset User Password / Reactivate
  - A. Go to "Profile"  $\rightarrow$  "User Profile Maintenance".
  - 1. Click on the target ID below the "List of user"
  - 2. Put a tick in the "Reset password/ reactivate" box to reset password or reactivate the account and
  - 3. Click "Update" button to submit change

| 🔇 User Profile Maintenance                                                       |                                                                                                    | Logon as: ABC PHARMACEUTICAL CO. LTD. (Trader Supervisor - User Two)<br>Date: 19.06.20220 5:36:13 |
|----------------------------------------------------------------------------------|----------------------------------------------------------------------------------------------------|---------------------------------------------------------------------------------------------------|
| List of user:                                                                    | User details:                                                                                                    |                                                                                                   |
| <ul> <li>e Page 1 / 1 (b) (b)</li> <li>restUser -</li> <li>newusr1234</li> </ul> | ABC PHARMACEUTICAL CO. LTD.         ID       User ID:         ID       User name:         ID       User name:         ID       Email address**:         ID       Role:         Normal user         ID       Reset password/ reactivate:         ID       Status: | 2                                                                                                 |
|                                                                                  | Last update:<br>(dd.mm.yyyy HH:mm:ss)     21.02.2022.14:52.41     The additional states are as the one registered in H                                                                                                    | 7<br>Hongkong Post e-Cert if you choose Supervisor"<br>Update Add new user                        |
| - Indicate the primary USEr                                                      |                                                                                                    | · ·                                                                                               |

The successful message will be shown. The reactivation mail will be sent.

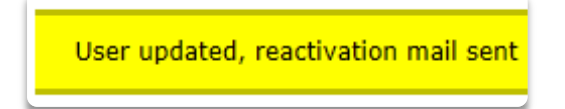

B. User is required to change the password if password expired.

| Password expired, please change the password now. |                                     |
|---------------------------------------------------|-------------------------------------|
| User ID:                                          | < <login id="" user="">&gt;</login> |
| Current password:                                 |                                     |
| New password:                                     |                                     |
| Confirm New password:                             |                                     |
| Cha                                               | ange password                       |

Remarks: e-CTS has a fine grain password policy implemented and require password change every 90 days.

Login page will be redirected for user to login again if password expired. User is required to use the new password to login.

| Password ch | hanged successfully, please login again. |
|-------------|------------------------------------------|
| ● Pa        | ssword Login 〇e-Cert Login               |
| User ID:    |                                          |
| Password:   |                                          |
|             | Login                                    |
|             | Apply user account                       |